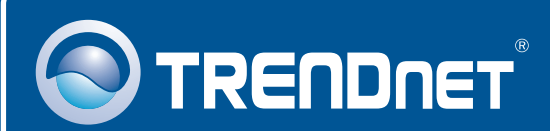

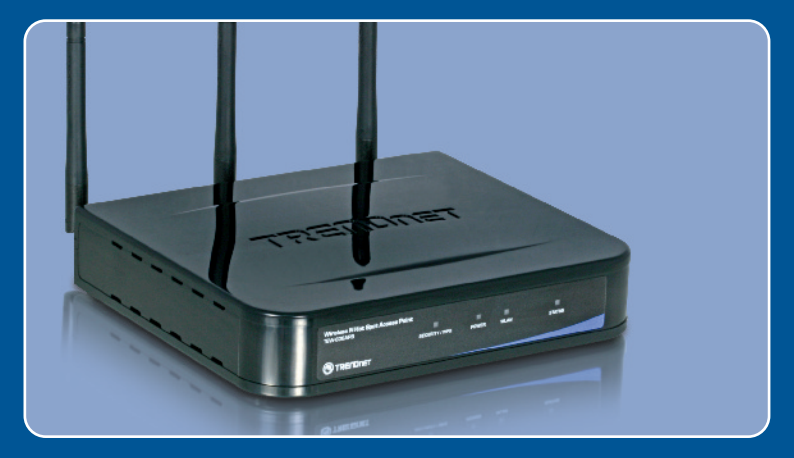

# Quick Installation Guide

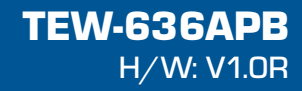

## **Table of Contents**

| Français                          | 1 |
|-----------------------------------|---|
| 1. Avant propos                   | 1 |
| 2. Installation du matériel       | 2 |
| 3. Configuration du point d'accès | 3 |
|                                   |   |
| <b>-</b>                          | ~ |
| I roubleshooting                  | 6 |

## 1. Avant de commencer

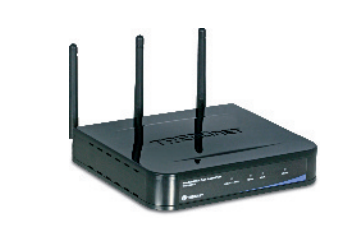

#### Contenu de l'emballage

- TEW-636APB
- Guide de l'utilisateur sur CD-ROM
- · Guide d'installation rapide
- Adaptateur secteur (12V DC, 1A)
- 1 câble Ethernet RJ-45

## Configuration du système

- Un navigateur Internet tel Internet Explorer (5.5 ou plus receint)
- · Un ordinateur avec un adaptateur réseau ou un adaptateur
- Un Switch ou un Hub réseau avec un port LAN réseau disponible
- Un câble réseau RJ-45
- TEW-621PC version 2 ou TEW-623PI version 2 (Optionnel)

## **Application**

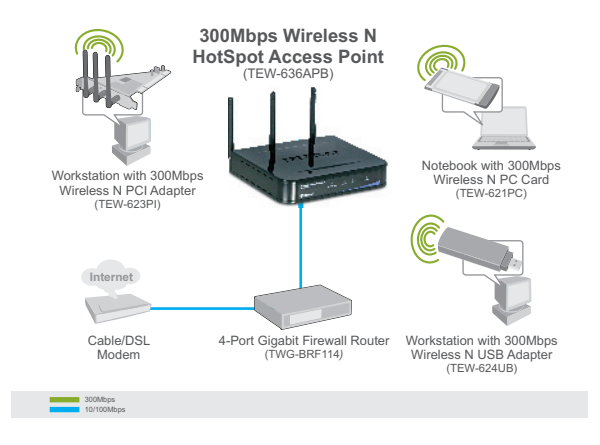

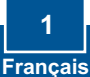

## 2. Installation du matériel

<u>Remarque</u> : Déterminez un endroit idéal pour le Point d'accès. Le meilleur endroit se trouve généralement au centre de votre réseau sans fil. Veuillez brancher l'ordinateur en configurant le TEW-636APB au même switch/hub.

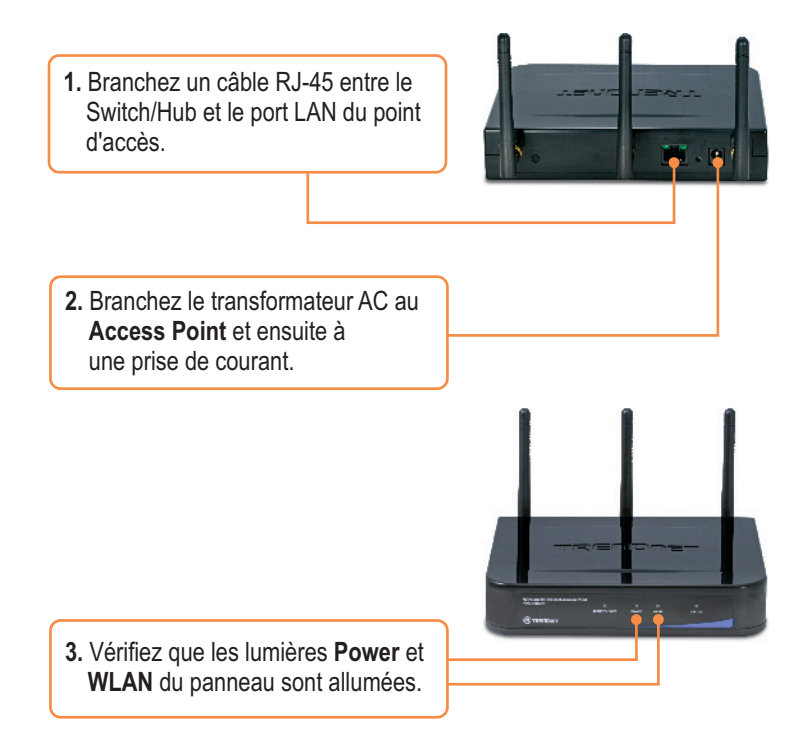

## 3. Configuration du point d'accès

**<u>Remarque</u>** : Il est recommandé de configurer le point d'accès depuis un ordinateur câblé.

1. Ouvrez votre navigateur Internet, about:blank - Microsoft Internet Explore tapez http://SCXXXXXX dans la Ele Edit Yew Favorites Icols Help 🔇 Back \* 🕥 · 🖹 🗟 🏠 🔎 Search 👷 Favorites 🚱 barre d'adresse et enfoncez la http://sciecowice touche Enter. XXXXXX représente les 6 derniers chiffres de l'adresse Mac. Vous trouverez cette dernière en dessous du routeur Connect to scxxxxxxx ? 🛛 1 2. Saisissez le nom d'utilisateur et le mot de passe et cliquez sur OK. TEW-636498 Nom d'utilisateur :admin liser pare 🖸 admin Password: ..... Mot de passe :password Remember my password OK Cancel 3. Cliquez sur System et ensuite sur Basic Settings. Sélectionnez votre pavs ou votre domaie dans le TRENDNET menu déroulant. Si vous désirez Bystem Basic ( attribuer une adresse IP statique au TEW-636APB, cliquez sur Fixed IP Address et saisissez une adresse IP, un masque de sous réseau, une passerelle et un DNS HP embershows. garner; wert-space correspondants à vos paramètres Descention Sea I Louid réseau utilisés. Cliquez ensuite sur Save.

4. Cliquez sur Sans fil et ensuite sur Paramètres de base. Sélectionnez le Mode sans fil désiré, le Point d'accès pour le mode de fonctionnement et cliquez sur Enregistrer.

Sélectionnez un PA virtuel, cliquez

5. Cliquez sur PA virtuels.

Configurer.

sur Activer et ensuite sur

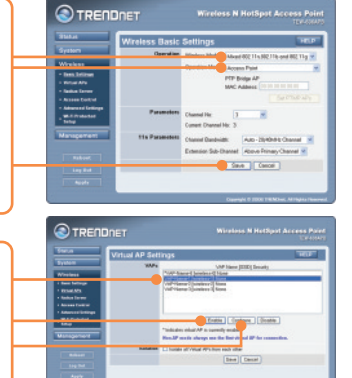

**Remarque:** L'exemple ci-dessous concerne la sécurisation WPA-PSK. Si vos adaptateurs sans fil ne supportent pas le WPA-PSK, sélectionnez le WEP.

6. Saisissez un SSID, sélectionnez le système de sécurisation désiré, saisissez la clé réseau, cliquez sur Enregistrer et ensuite sur retour.

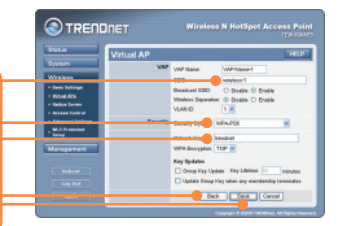

7. Répétez les étapes 5 et 6 pour chaque PA virtuel suivant.
8. Cliquez sur Management et ensuite sur Admin Login.

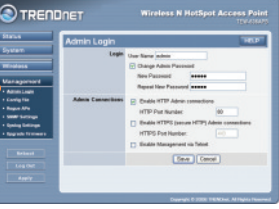

9. Si vous le désirez, saisissez un nouveau nom d'utilisateur, cochez Change Admin Password (Changer le mot de passe Admin), saisissez un nouveau mot de passe et cliquez sur Enregistrer. Par défaut:

Nom d'utilisateur : **admin** Mot de passe : **password**  PRECEDENT Workers Maddyn Access Mad Data A Maddyn Access Mad Data A Mad A Mad Data A Mad A Mad Data A Mad A Mad Data A Mad A Mad Data A Mad A Mad Data A Mad A Mad Data A Mad A Mad Data A Mad A Mad Data A Mad A Mad Data A Mad A Mad Data A Mad A Mad Data A Mad A Mad Data A Mad A Mad Data A Mad A Mad Data A Mad A Mad Data A Mad Data A Ma

 Cliquez sur Appliquer et ensuite sur Redémarrer. Remarque: Si vous passez cette étape, les paramètres que vous avez modifié ne sont PAS enregistrés.

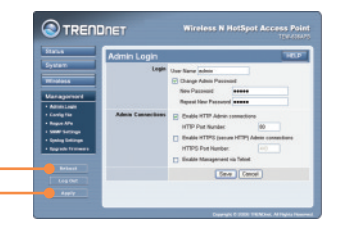

### L'installation est maintenant complète.

Si vous désirez des informations détaillées sur la configuration et les paramètres avancés du TEW-636APB, veuillez consulter la rubrique Dépannage, le guide de l'utilisateur sur CD-ROM ou le site Internet de TRENDnet sur http://www.trendnet.com.

#### Enregistrez votre produit

Afin d'être sûr de recevoir le meilleur niveau de service clientèle et le meilleur support possibles, veuillez prendre le temps d'enregistrer votre produit en ligne sur: www.trendnet.com/register Nous vous remercions d'avoir choisi Trendnet

## Q1: I typed http://SCXXXXXX in my Internet Browser's Address Bar, but an error message says "The page cannot be displayed." How can I get into the TEW-636APB's web configuration page?

A1: First, check your hardware settings again by following the instructions in section 2. Second, make sure the LAN and WLAN lights are lit. Third, verify the Mac Address of the access point. Look at the bottom of the access point. Copy the last six digits of the Mac Address. Then open up your browser and type in http://SCXXXXXX (XXXXXX represents the last six digits of the Mac Address) and then Enter. Fourth, perform a factory reset. Take a pin or paperclip, press on the reset button for 15 seconds, and then let go.

## Q2: All the settings are correct, but I can not make a wireless connection to the Access Point.

A2: First, double check that the WLAN light on the Access Point is lit. Second, power cycle the Access Point. Unplug the power to the Access Point. Wait 15 seconds, then plug the power back in. Third, contact the manufacturer of your wireless network adapter. Make sure the wireless network adapter is configured with the proper SSID. The default SSID of the Access Point is **wireless 0**. If you have enabled any encryption on the Access Point, make sure to configure the wireless network adapter with the same Pre-shared key. If you do not remember the encryption key, log on to the access point configuration page from a wired computer. Click **Wireless -> Virtual AP**. Click on the desired Virtual AP and then click **Configure**.

If you still encounter problems or have any questions regarding the **TEW-636APB**, please contact TRENDnet's Technical Support Department.

#### Certifications

This equipment has been tested and found to comply with FCC and CE Rules. Operation is subject to the following two conditions:

(1) This device may not cause harmful interference.

(2) This device must accept any interference received. Including interference that may cause undesired operation.

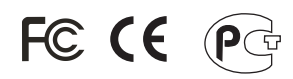

Waste electrical and electronic products must not be disposed of with household waste. Please recycle where facilities exist. Check with you Local Authority or Retailer for recycling advice.

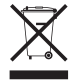

NOTE: THE MANUFACTURER IS NOT RESPONSIBLE FOR ANY RADIO OR TV INTERFERENCE CAUSED BY UNAUTHORIZED MODIFICATIONS TO THIS EQUIPMENT. SUCH MODIFICATIONS COULD VOID THE USER'S AUTHORITY TO OPERATE THE EQUIPMENT.

#### ADVERTENCIA

En todos nuestros equipos se mencionan claramente las caracteristicas del adaptador de alimentacón necesario para su funcionamiento. El uso de un adaptador distinto al mencionado puede producir daños fisicos y/o daños al equipo conectado. El adaptador de alimentación debe operar con voltaje y frecuencia de la energia electrica domiciliaria existente en el pais o zona de instalación.

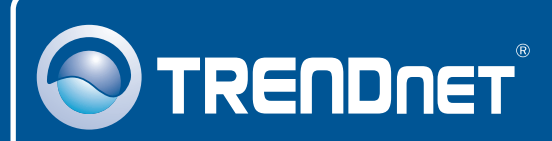

## **Customer Support**

Visit www.trendnet.com/support

Email: support@trendnet.com

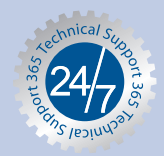

Europe (Germany • France • Italy • Spain • Switzerland • UK)

Toll Free Telephone: +00800 60 76 76 67 English/Espanol - 24/7

#### Worldwide

Telephone: +(31) (0) 20 504 05 35 English/Espanol - 24/7

## **Product Warranty Registration**

Please take a moment to register your product online. Go to TRENDnet's website at http://www.trendnet.com/register

## TRENDNET

20675 Manhattan Place Torrance, CA 90501 USA

Copyright ©2008. All Rights Reserved. TRENDnet.